## Rechnungsstellung Wie kann ich die Zahlung von Rechnungen verfolgen?

In der Rechnungstabelle (Registerkarte "Rechnungsstellung" - Verkäufe -Rechnungen ) gibt es eine Spalte "Unbezahlte". In dieser Spalte erscheint der ausstehende Betrag in rot oder, wenn die Rechnung bezahlt ist, das Wort "bezahlt" in grün.

Wenn Sie auf den Betrag klicken, erscheint ein Popup-Fenster , in dem Sie die Zahlung für die Rechnung eingeben können, indem Sie auf neu klicken (Rechnungen können auch teilweise bezahlt werden, z.B. als Vorschuss.).

|         | Transaktionen Rechnu | Ing            |                 |             |       |        |             | ×      |            |
|---------|----------------------|----------------|-----------------|-------------|-------|--------|-------------|--------|------------|
| von 50. |                      |                |                 |             |       |        |             |        |            |
|         | Betrag inkl. MwSt    | € 2019.16      |                 |             |       |        |             |        |            |
|         | Gutschrift gesamt    | € 0.00         |                 |             |       |        |             |        | inkl. MwSt |
| 22223   | Bezahlt              | € 0.00         |                 |             |       |        |             |        |            |
|         | Geschuldet           | € 2019.16      |                 |             |       |        |             |        | 16         |
|         |                      |                |                 |             |       |        |             |        | 58         |
|         | Ergebnisse:          | K              | >               |             |       |        |             |        |            |
|         | Neu                  |                |                 |             |       |        |             |        |            |
|         |                      | Menge          | Bezahlt am      | Bezahlt von | Zahlu | ngsart | Bemerkungen |        | 2          |
|         | Gesamt               |                |                 |             |       |        |             |        |            |
|         |                      |                |                 |             |       |        |             |        |            |
|         | 0                    | 31095 13-11-20 | 20 Dries Vander | neucker     | 459   | 14020  | € 158,00    | € 191, | 18         |
|         | o                    | 22-09-20       | 20 Dries        |             | 313   | 13885  | € 700,00    | € 847, | 00         |

Sie erhalten ein neues Popup-Fenster, in dem Sie den Betrag, das Datum, den Namen der Partei und einen Kommentar eingeben können. Klicken Sie nach der Eingabe auf das Symbol Sichern, um die Transaktion zu sichern. Das Popup wird dann geschlossen, und die Zusammenfassung der Transaktion wird angepasst.

|   |                                    | Nummer | Datum 🕈    | Kunde    | Kundennummer | Auftrag | Betrag Netto | Betrag inkl. MwSt | Gutschriften | Kennzeicl | hen Unbezablite | Buchhaltung |
|---|------------------------------------|--------|------------|----------|--------------|---------|--------------|-------------------|--------------|-----------|-----------------|-------------|
| x | 3333333333333333333333333333333333 | 0      | 10-05-2021 | Test     | 606          | 14130   | € 0,00       | € 0,00            |              | RRR       |                 | Nein        |
| × | 3333333                            | •      | 02-04-2021 | Biergiwx | 596          | 14114   | €1668,73     | € 2 019,16        |              | 28-XPR-2  | € 2 019,16      | Nein        |
|   |                                    |        |            |          |              |         |              |                   |              |           |                 |             |

Eindeutige ID: #2243 Verfasser: Jean-Marie Letzte Änderung: 2021-05-10 11:53